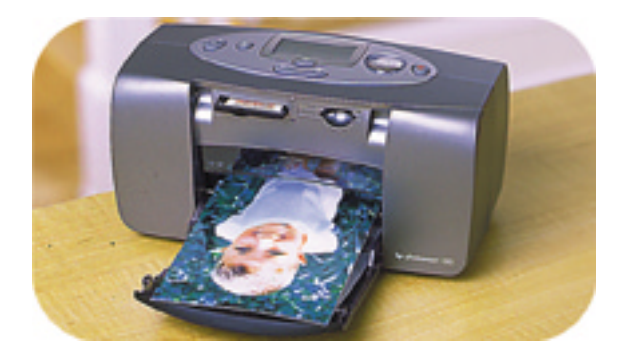

# guia de impressão de fotos

# **hp** photosmart 100

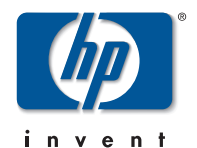

# Conteúdo

| 1 | bem-vindo                                               | .1  |
|---|---------------------------------------------------------|-----|
|   | encontrando informações                                 | . 2 |
|   | visualizando o guia do usuário na tela                  | . 3 |
| 2 | primeiros passos                                        | .5  |
|   | guia de referência rápida                               | . 5 |
|   | parte frontal e parte traseira da impressora            | 10  |
|   | parte frontal da impressora com bandeja do papel aberta | 11  |
|   | painel de controle                                      | 12  |
|   | visor                                                   | 13  |
|   | ícones do visor                                         | 14  |
|   | configurando a impressora                               | 17  |
|   | desembalar a impressora                                 | 17  |
|   | conectando o adaptador de alimentação                   | 18  |
|   | ligando ou desligando a impressora                      | 19  |
|   | carregando papel                                        | 20  |
|   | instalando ou removendo o cartucho de impressão         | 22  |

# 3 imprimindo a partir de cartões de memória......27

| tipos de cartões de memória suportados      |      |  |
|---------------------------------------------|------|--|
| inserindo um cartão de memória              |      |  |
| inserindo um cartão de memória CompactFlash | . 29 |  |
| Inserir um cartão de memória SmartMedia     | .30  |  |
| inserindo um cartão de memória Memory Stick | .31  |  |
| lendo o status do cartão de memória         | .32  |  |
| usando o visor de configuração              | .34  |  |
| imprimindo suas fotos                       |      |  |
| selecionando o tamanho da foto              | .37  |  |
| selecionando fotos para imprimir            | .38  |  |
| selecionando o número de cópias             | .42  |  |
| exemplos                                    | .43  |  |
| imprimindo uma página de índice             | .45  |  |
| cancelando um trabalho de impressão         | .48  |  |
| limpando configurações de impressão         |      |  |

| 4 | imprimindo a partir de arquivos DPOF      | 49 |
|---|-------------------------------------------|----|
|   | imprimindo a partir de um arquivo DPOF    | 49 |
|   | saindo do modo DPOF                       | 51 |
|   | retornando ao modo DPOF                   | 51 |
| 5 | cuidados e manutenção                     | 53 |
|   | transportando a impressora                | 53 |
|   | armazenando a impressora e os suprimentos | 55 |
|   | armazenando a impressora                  | 55 |
|   | armazenando o cartucho de impressão       | 55 |
|   | armazenando o papel                       | 55 |
|   | limpando a impressora                     | 56 |
|   | Imprimir uma página de teste              | 56 |
| 6 | solucionando problemas                    | 59 |
|   | lendo os indicadores de status            | 59 |
|   | luz da impressora                         | 60 |
|   | luz do cartão de memória                  | 61 |
|   | visor de status                           | 62 |

| interpretando condições de erro    | 64 |
|------------------------------------|----|
| problemas de cartões de memória    | 64 |
| problemas do cartucho de impressão | 68 |
| problemas com o papel              | 69 |
| outros problemas de impressão      | 70 |
| obtendo ajuda adicional            | 74 |
| especificações                     | 75 |
| copyright e marcas registradas     | 76 |
| índice                             | 77 |

# 1 bem-vindo

Obrigado por adquirir uma impressora HP PhotoSmart 100! Com sua nova, fácil de usar e compacta impressora fotográfica, você poderá:

- Imprimir belas fotos a partir do cartão de memória de sua câmera digital sem um computador.
- Imprimir uma página de índice mostrando todas as fotos do cartão de memória de sua câmera digital.
- Imprimir fotos de 10x15 cm com rapidez e facilidade.

Para começar a configurar sua impressora, consulte "configurando a impressora" na página 17.

Este guia descreve como usar sua nova impressora sem conectá-la a um computador. Contém uma referência rápida para você se familiarizar com a nova impressora e todas as informações detalhadas sobre impressão e solução de problemas.

Conecte a impressora ao computador para salvar suas fotos na unidade de disco rígido, melhorar suas fotos, compartilhar as fotos com os amigos e a família por e-mail e usar suas fotos em projetos criativos. Para obter informações sobre o uso de sua impressora com um computador, consulte o Guia do usuário na tela incluído no CD de software da impressora HP PhotoSmart.

# encontrando informações

|   | Pôster de instalação                               | Siga as instruções para configurar sua impressora com<br>rapidez e facilidade                                                                        |
|---|----------------------------------------------------|----------------------------------------------------------------------------------------------------|
|   | Guia de impressão<br>de fotos<br>(você está aqui!) | Use este guia para aprender a usar sua impressora sem<br>conectá-la a um computador                                                                  |
| 0 | Guia do usuário na<br>tela                         | Use este guia, incluído no CD de software da impressora,<br>para aprender a usar sua impressora com um computador                                    |
|   | Folheto Serviços e<br>Suporte                      | Use este folheto para conhecer a garantia da impressora,<br>rever informações sobre a regulamentação e descobrir onde<br>obter ajuda caso necessário |

# visualizando o guia do usuário na tela

Nota: É preciso ter instalado o Adobe<sup>®</sup> Acrobat<sup>®</sup> Reader<sup>®</sup> versão 4.0 ou posterior para visualizar o Guia do Usuário na tela. Se você não possuir o Acrobat Reader, será solicitado instalá-lo a partir do CD HP PhotoSmart antes de poder visualizar o Guia do Usuário na tela.

#### Para visualizar o Guia do Usuário na tela:

- 1. Insira o CD do HP PhotoSmart na unidade de CD-ROM do computador.
- 2. No Windows Explorer ou em Meu Computador, selecione a unidade de CD-ROM.
- 3. Abra a pasta acrobat, e depois abra a pasta correspondente a seu idioma.
- 4. Abra a pasta **pdf**.
- 5. Clique duas vezes no arquivo: **hphphoto.pdf**, depois clique na foto da impressora HP PhotoSmart 100.

# 2 primeiros passos

# guia de referência rápida

| Para imprimir                 | Use este papel                                          |  |
|-------------------------------|---------------------------------------------------------|--|
| fotos sem bordas              | papel fotográfico brilhante, com lingüeta<br>10x16,5 cm |  |
| fotos com borda               | papel fotográfico brilhante, sem lingüeta<br>10x15 cm   |  |
| páginas de teste e calibração | cartões de fichário comuns<br>10x15 cm                  |  |

| Há uma diferença entre <b>cartões de fichário</b> e <b>páginas de índice</b>                                                   |             |                                                                                                    |  |
|----------------------------------------------------------------------------------------------------|-------------|----------------------------------------------------------------------------------------------------|--|
| cartão de fichário = ficha de<br>cartolina<br>Use cartões de fichário comuns de<br>10x15 cm para imprimir páginas<br>de teste. | Problems 10 | página de índice = uma página impressa<br>mostrando imagens numeradas das fotos da<br>sua placa de memória<br>Imprima uma página de índice para<br>ajudá-lo a selecionar as fotos que desejar<br>imprimir. |  |

| Há uma diferença entre <b>tamanho do papel</b> e <b>tamanho da foto</b> |                                                                         |  |
|-------------------------------------------------------------------------|-------------------------------------------------------------------------|--|
| tamanho do papel = 10x15 cm                                             | tamanho da foto = 10x15 cm, 6x8 cm ou 1,5x2 cm                          |  |
| Esse é o único tamanho de papel que a sua impressora pode utilizar.     | Você tem a opção de imprimir suas fotos em qualquer<br>desses tamanhos. |  |

É fácil imprimir fotos! Carregue o papel fotográfico, instale o cartucho de impressão, insira o cartão de memória da câmera contendo fotos, e depois...

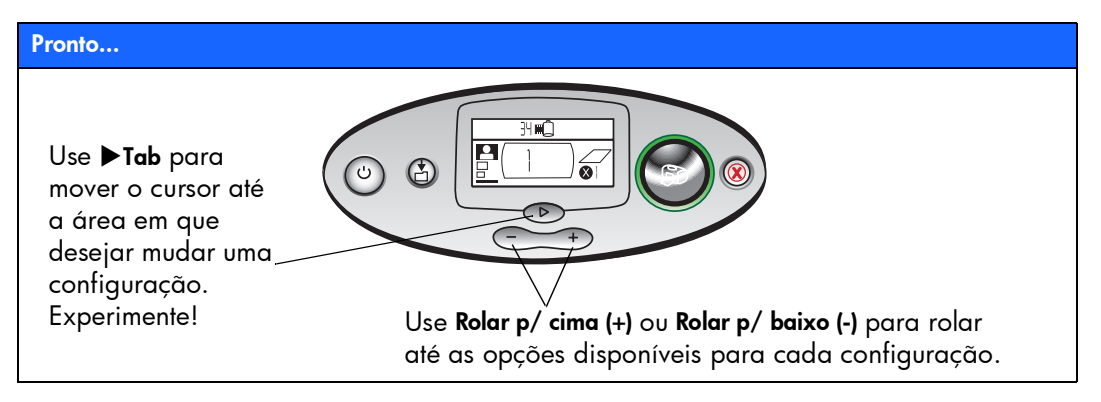

# Ajuste... 10x15 cm 6x8 cm 1,5x2 cm 1. Definir o tamanho 2. Pressione ►Tab 3. Definir fotos a Dicc

 Detinir o tamanho da foto - Com o cursor piscando sob essa área, use Scroll Up (+) e
Scroll Down (-) para escolher o tamanho desejado.
Pressione ► para passar à área seguinte. 3. Definir fotos a imprimir - Use Scroll Up (+) ou Scroll Down (-) para rolar até o número da foto que desejar imprimir. Em seguida, pressione Imprimir. Dica: Você também poderá optar por imprimir um intervalo de fotos ou várias cópias.

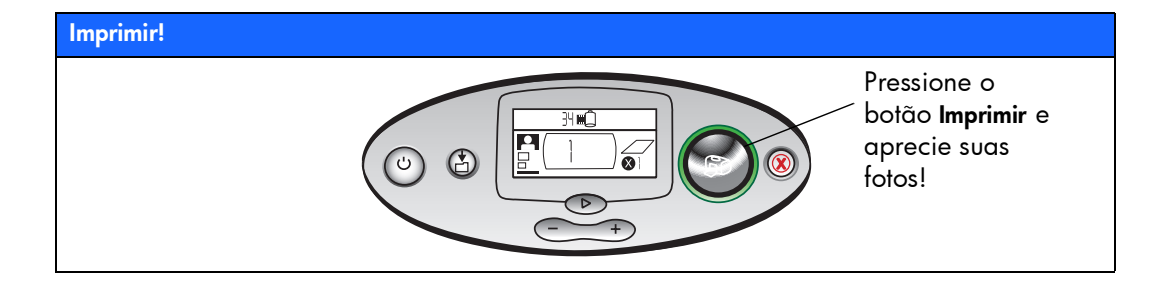

# parte frontal e parte traseira da impressora

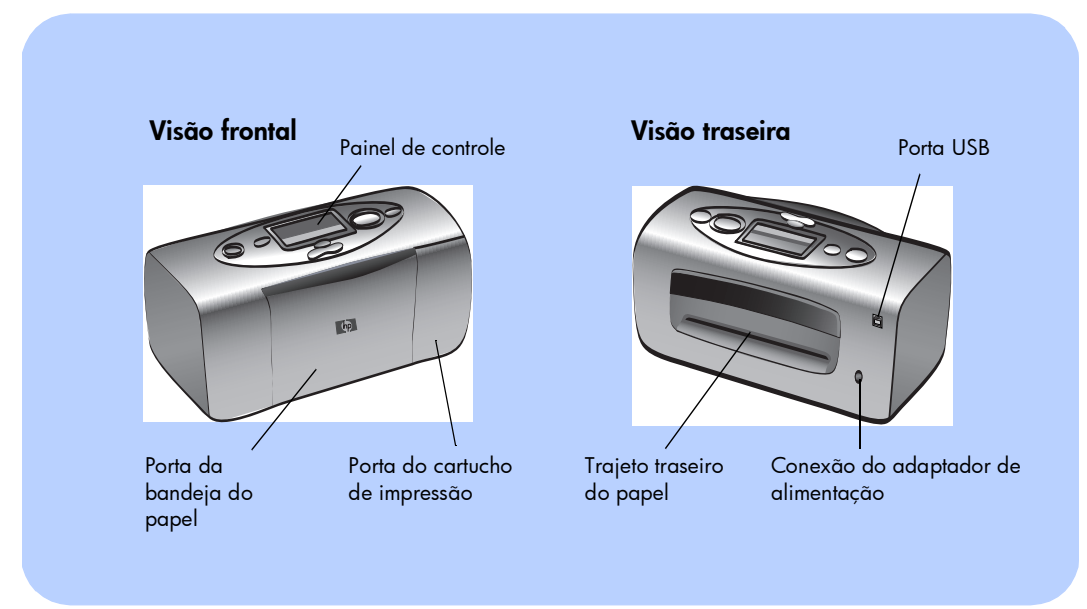

**Importante:** Certifique-se de que o percurso do papel na parte posterior está livre de obstruções.

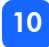

# parte frontal da impressora com bandeja do papel aberta

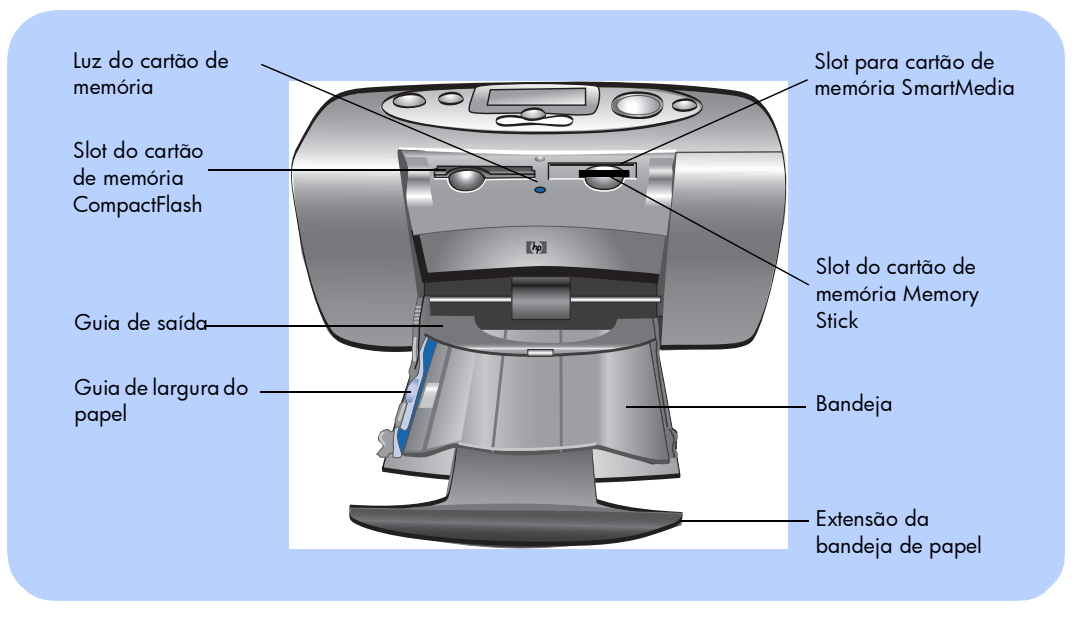

# painel de controle

Visor

atuais

Leia essa janela para ver o

status da impressora e as configurações de impressão

**Liga/Desliga** Pressione este botão para ligar e desligar a impressora

#### Luz da impressora

Se essa luz estiver verde, a impressora está ligada (piscando significa que a impressora está ocupada); se essa luz estiver vermelha, a impressora precisa de atenção

#### Imprimir

Pressione para começar imprimir as fotografias a partir de um cartão de memória

#### Cancelar

Pressione para iniciar a impressão ou redefinir configurações de impressão

#### Tab

Pressione esse botão para passar de uma seção para a seguinte quando selecionar configurações de impressão

#### Salvar /

Pressione esse botão para salvar arquivos de fotos e outros arquivos de um cartão de memória para a unidade de disco rígido do computador, quando a impressora estiver conectada a um computador

#### Rolar p/ cima (+)/Rolar p/ baixo (-)

Pressione e mantenha pressionados esses botões para rolar pelas configurações de impressão à medida que fizer suas seleções

34∎Û

### visor

#### Nota: Os ícones do visor são descritos nas páginas a seguir.

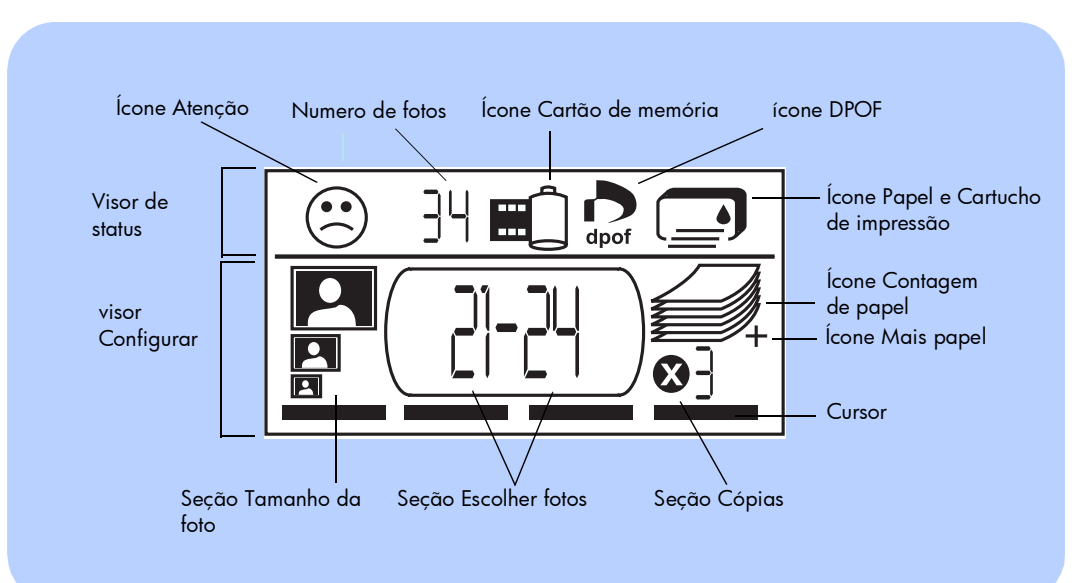

# ícones do visor

Os ícones na parte superior do visor indicam o status de diferentes áreas da impressora.

| Ícone                                     | Descrição                                                                                                    |
|-------------------------------------------|----------------------------------------------------------------------------------------------------|
| Ícone Atenção 🛞                           | Indica que algo está errado e que a impressora necessita de atenção.                                                                                                    |
| Numero de fotos                           | Indica o número de fotos disponíveis no cartão de memória.                                                                                                    |
| Ícone Cartão<br>de memória                | Indica que um cartão de memória foi inserido. Se você inseriu um<br>cartão de memória e esse ícone não é exibido, o cartão de memória<br>pode não ter sido inserido corretamente. Se o ícone estiver piscando,<br>há um problema com o cartão de memória. |
| ícone DPOF                                | Indica que um arquivo de formato digital de ordem de impressão<br>(DPOF) está no cartão de memória.                                                                                                    |
| Ícone Papel e<br>Cartucho de<br>impressão | Indica o status do papel e do cartucho de impressão. Se a gota de<br>tinta estiver piscando, há um problema com o cartucho de impressão.<br>Se a seção do papel (as linhas na parte inferior do ícone) estiver<br>piscando, há um problema com o papel.   |

14

A parte inferior do visor é o local em que você seleciona o tamanho da foto, o número ou intervalo de fotos e o número de cópias a serem impressas.

Dica: Use ►Tab para passar de uma seção até a seguinte, da esquerda para a direita. Use Rolar p/ cima (+) ou Rolar p/ baixo (-) para mudar as configurações dentro de uma seção.

| Seção/Ícone              | Descrição                                                                                                    |  |
|--------------------------|----------------------------------------------------------------------------------------------------|--|
| Seção Tamanho da<br>foto | Esses três ícones indicam o tamanho da foto selecionado. À medida que<br>você percorre as seleções de tamanhos de fotos, o ícone correspondente é |  |
| 10x15 cm                 | exibido para indicar o tamanho de foto selecionado atualmente.                                                                                    |  |
| 6x8 cm                   |                                                                                                    |  |
| 1,5x2 cm                 |                                                                                                    |  |
| Seção Escolher fotos     | Esta seção indica o número de fotos ou o intervalo de fotos a serem impressas.                                                                    |  |
|                          |                                                                                                    |  |
| Seção Cópias             | Essa seção indica o número de cópias de cada foto a imprimir.                                                                                     |  |
| <b>₩</b> <u>-</u> ]      |                                                                                                    |  |

| Seção/Ícone                                    | Descrição                                                                                                    |
|------------------------------------------------|----------------------------------------------------------------------------------------------------|
| Cursor                                         | O cursor aparece abaixo da seção em que você está trabalhando. Quando<br>você pressiona <b>▶Tab</b> , o cursor se desloca para a seção seguinte.                                                                                                    |
| Ícone Contagem de<br>papel<br>Ícone Mais papel | O ícone Paper Count mostra o número de folhas de papel necessárias para<br>completar o trabalho de impressão com as configurações atuais. O número<br>máximo de páginas que a pilha de papel pode mostrar é seis. Se o trabalho<br>de impressão exigir mais de seis páginas, o ícone Mais papel será exibido<br>ao lado da pilha de papel. |

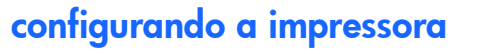

# desembalar a impressora

Certifique-se de que você tem os seguintes itens:

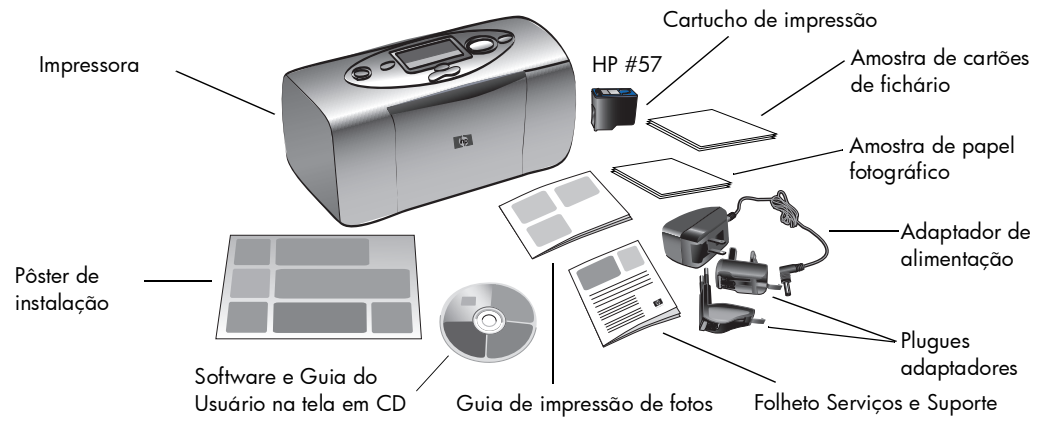

**Importante:** Coloque a impressora em uma superfície plana estável. Certifique-se de colocar a impressora afastada pelo menos 25 cm da parede ou de qualquer obstrução, a fim de permitir a movimentação do papel durante a impressão.

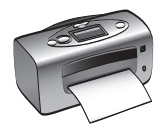

# conectando o adaptador de alimentação

- Insira a extremidade pequena do adaptador de alimentação na conexão do adaptador de alimentação situada no painel traseiro da impressora. Certifique-se de que ele está conectado com firmeza.
- 2. Conecte o plugue adaptador da sua região ao adaptador de alimentação.
- 3. Insira o adaptador de alimentação em uma tomada elétrica.

**Importante:** Certifique-se de que o fio do adaptador de alimentação não bloqueia o percurso do papel na parte posterior.

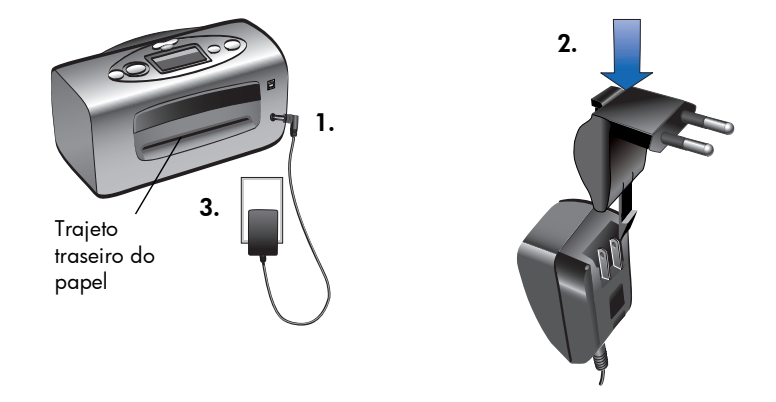

# ligando ou desligando a impressora

Pressione o botão Liga/Desliga na parte superior da impressora.

A luz Impressora (em torno da parte externa do botão **Imprimir**) fica verde quando a impressora é ligada. A impressora demora cerca de 10 segundos para ligar.

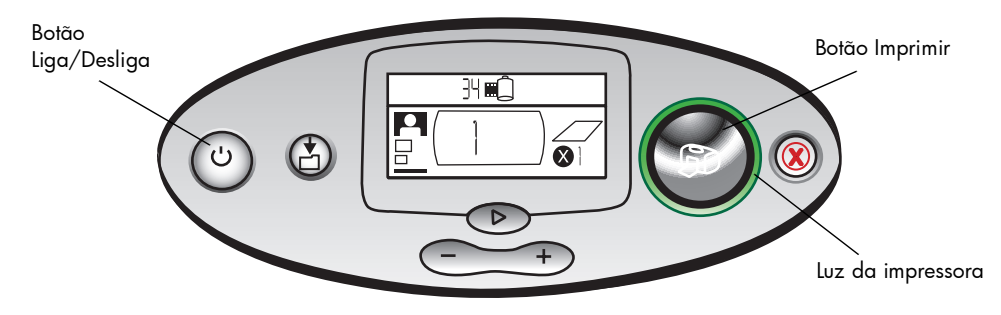

# carregando papel

Você pode imprimir fotos coloridas em papel fotográfico de 10x15 cm (com ou sem uma lingüeta para destacar), papel comum ou cartões de fichário. Use o papel fotográfico personalizado HP para obter a melhor qualidade de saída. Os papéis HP podem ser encontrados na maioria das lojas de informática e de suprimentos de escritório.

Sua impressora admite os seguintes tipos de papéis:

| Nome ou tipo                                       | Tamanho                               | Use para                                                                                                    |
|----------------------------------------------------|---------------------------------------|----------------------------------------------------------------------------------------------------|
| papel fotográfico HP<br>premium plus,<br>brilhante | 10x16,5 cm com<br>lingüeta de 1,27 cm | Instantâneos com resolução média a alta, impressões de<br>álbuns fotográficos, fotos para arquivar e impressões<br>sem borda                                                              |
| cartões de fichário<br>comuns                      | 10x15 cm                              | Páginas de calibração do cartucho de impressão,<br>páginas de teste, impressões de rascunho, projetos de<br>crianças e páginas de índices de fotos (para<br>economizar papel fotográfico) |
| outras marcas de<br>papel fotográfico              | 10x15 cm                              | Fotos e páginas de índice<br>Observe que a impressão sem bordas exige o papel<br>fotográfico HP ou o papel fotográfico HP premium plus                                                    |

**Nota:** À medida que imprime, a impressora puxa o papel pela abertura, saindo pelo painel traseiro e passando de novo para a frente. Certifique-se de que o percurso do papel na parte traseira está a, pelo menos, 25 cm de qualquer obstrução.

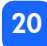

#### Para carregar o papel:

- 1. Abra a porta da bandeja de papel.
- Puxe a extensão da bandeja de papel em sua direção (de dentro para fora da impressora) até ficar totalmente estendida.
- 3. Coloque uma pilha de papel na bandeja e deslize-a por baixo da guia de saída.
  - A impressora imprime no lado do papel o virado para cima. Se estiver usando papel fotográfico, carregue-o com o lado brilhante para cima. Se estiver usando papel com lingüetas, carregue-o na bandeja de modo que a lingüeta entre na impressora primeiro.

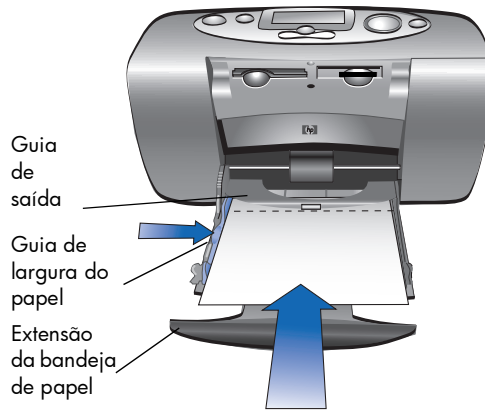

- Não carregue mais de 20 folhas de papel fotográfico ou cartões de fichário.
- Use apenas um tipo e tamanho de papel de cada vez. Não misture os tipos e tamanhos de papel na bandeja.
- 4. Mova a guia de largura do papel na bandeja do papel até encostá-la na borda esquerda do papel, sem dobrar o papel. Isso permite alimentação correta do papel na impressora, de tal forma que as fotos sejam impressas alinhadas.

# instalando ou removendo o cartucho de impressão

Para obter o melhor desempenho da sua impressora, use apenas cartuchos de impressão genuínos HP recarregados na fábrica.

Cuidado: Certifique-se de usar o cartucho de impressão correto (HP #57). Danos na impressora ou no cartucho resultantes da modificação ou do reabastecimento de cartuchos de impressão HP são especificamente excluídos da cobertura de garantia da HP.

Você pode instalar e remover o cartucho de impressão enquanto a impressora está ligada ou desligada. Quando você insere um novo cartucho de impressão, a impressora imprime automaticamente uma página de calibração. Para economizar papel fotográfico, imprima a página de calibração em um cartão de fichário.

**Nota:** Se a impressora estiver desligada quando o cartucho de impressão for trocado, a página de calibração será impressa quando você ligar a impressora.

#### Para instalar o cartucho de impressão:

- 1. Retire o novo cartucho de impressão da embalagem e puxe a **lingüeta cor-de-rosa** para remover a **fita plástica transparente**.
  - **Nota:** NÃO toque nos bicos de tinta ou nos contatos de cobre do cartucho de impressão. O toque nessas partes pode causar falhas no cartucho.

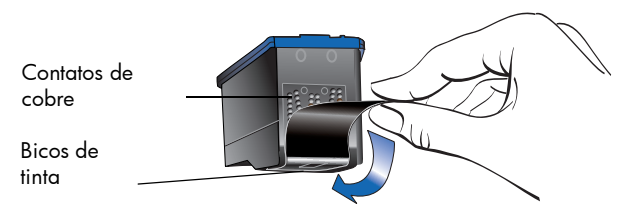

2. Abra a porta do cartucho de impressão, puxando a porta para baixo.

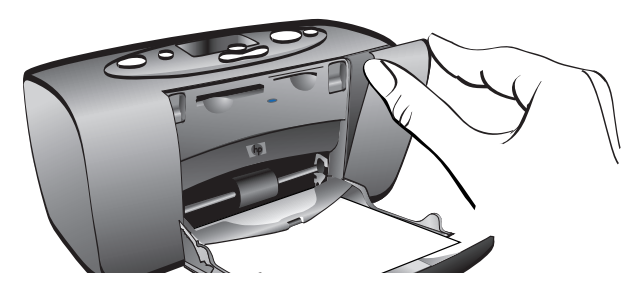

 Insira o cartucho de impressão no suporte do cartucho de impressão, com os contatos de cobre voltados para o interior da impressora e com os bicos de tinta voltados para baixo.

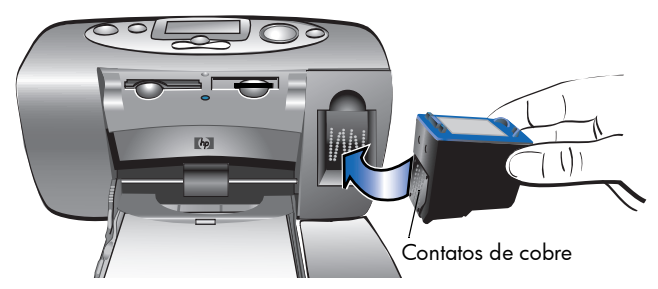

- Empurre o cartucho de impressão para dentro do suporte do cartucho de impressão, até sentir que ele se encaixa no lugar.
- 5. Feche a porta do cartucho de impressão.

Após a inserção do cartucho de impressão, a impressora imprime automaticamente uma página de calibração (se a impressora estiver desligada, a página de calibração será impressa quando você ligar a impressora). A página de calibração verifica se o cartucho de impressão está instalado corretamente.

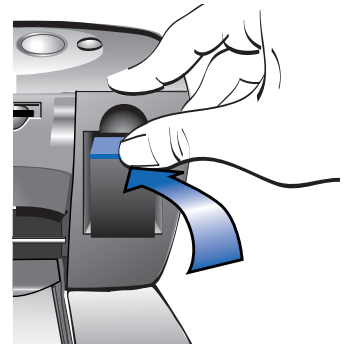

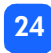

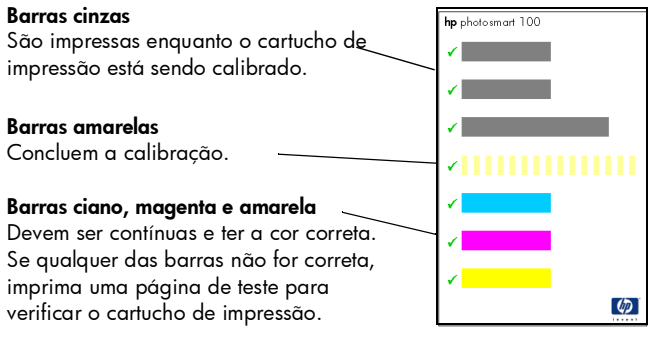

Página de calibração

#### Para remover o cartucho de impressão:

- 1. Abra a porta do cartucho de impressão.
- 2. Empurre para baixo e puxe para fora a parte superior do cartucho de impressão para desencaixá-lo do suporte do cartucho de impressão.
- 3. Remova o cartucho de impressão da impressora.

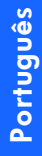

# 3 imprimindo a partir de cartões de memória

# tipos de cartões de memória suportados

A impressora pode ler cartões de memória **CompactFlash™ Type I** ou **II**, **SmartMedia™**, ou **Memory Stick™**. Esses cartões são fabricados por vários fornecedores e estão disponíveis em diversas capacidades. Você pode comprar cartões de memória no mesmo lugar onde comprou a câmera digital ou na maioria das lojas de suprimentos de informática.

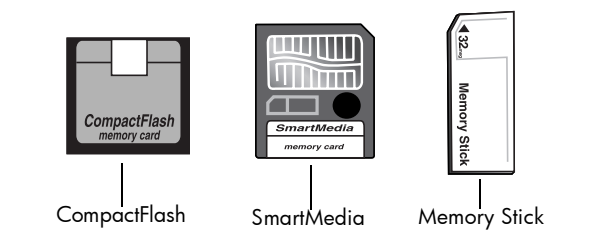

Cuidado: O uso de outro tipo de cartão de memória pode danificar o cartão ou a impressora.

Nota: Cartões de memória IBM Microdrive™ e cartões Microdrive não são suportados.

27

# inserindo um cartão de memória

Existem três slots de cartões de memória diferentes na sua impressora. O slot de placa de memória usado depende do tipo de placa de memória que você possui.

- Cuidado: Não remova o cartão de memória da impressora enquanto o cartão estiver sendo lido ou gravado (a luz do cartão de memória estiver piscando). Isso pode causar danos à impressora, ao cartão de memória ou às informações no cartão de memória.
- Nota: Não use mais de um slot de cartão de memória de cada vez.

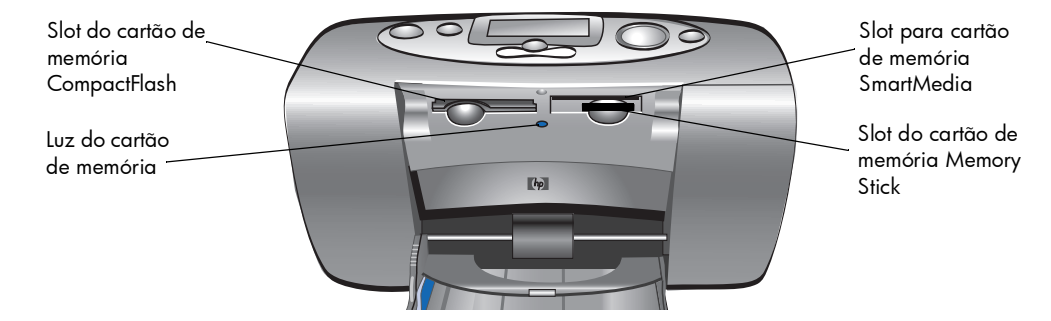

# inserindo um cartão de memória CompactFlash

Abra a porta da bandeja de papel. Insira o cartão de memória no slot de cartão da **esquerda** com o lado do furo inserido primeiro na impressora. Se houver uma **seta** na etiqueta do cartão de memória, certifique-se de que a seta está apontando para o slot e virada **para cima**.

**Nota:** Inserir um cartão de memória CompactFlash de maneira incorreta pode danificar o cartão de memória, as informações no cartão de memória ou a impressora. Se o cartão for inserido ao contrário, a luz Cartão de memória, o ícone Cartão de memória e a luz vermelha Impressora começarão todas a piscar. Remova o cartão e volte a inseri-lo de modo correto.

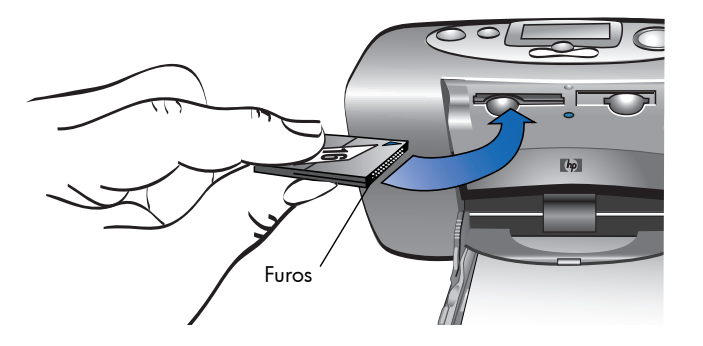

## Inserir um cartão de memória SmartMedia

Abra a porta da bandeja de papel. Insira o cartão de memória no slot de cartão **superior direito**. Insira a extremidade do cartão com o entalhe no canto e certifique-se de que os contatos de metal no cartão estão virados para **baixo**.

Nota: Se o cartão for inserido ao contrário, a luz Cartão de memória, o ícone Cartão de memória e a luz vermelha Impressora começarão todas a piscar. Remova o cartão e volte a inseri-lo de modo correto.

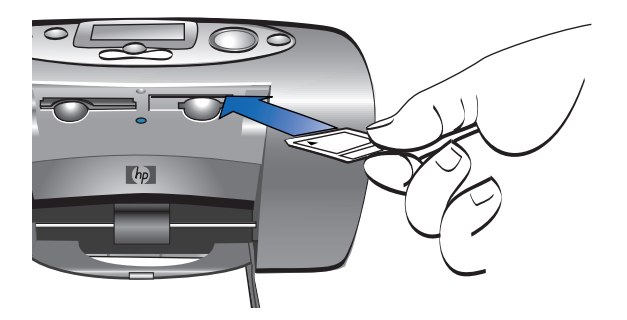
#### inserindo um cartão de memória Memory Stick

Abra a porta da bandeja de papel. Insira o cartão de memória Memory Stick no slot de cartão **inferior direito**. Insira a extremidade do cartão de memória que tem os contatos de metal e certifique-se de que os contatos estão virados para **baixo** de modo que você possa ver a seta na parte superior do cartão de memória.

**Nota:** Se a luz Cartão de memória não começar a piscar, talvez você tenha inserido o cartão ao contrário. Remova o cartão e volte a inseri-lo de modo correto.

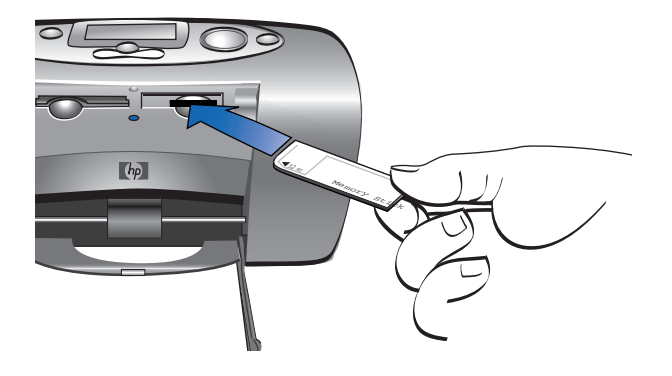

# lendo o status do cartão de memória

Quando um cartão de memória é inserido, a luz verde do cartão de memória começa a piscar e o ícone Cartão de memória é exibido no visor Status. A impressora lê o cartão de memória para determinar o número de fotos. O período de tempo que isso leva depende de quantas fotos há no cartão de memória (pode demorar vários minutos).

Quando a impressora termina de ler o cartão, a luz do cartão de memória permanece ligada, o número de fotos é exibido no visor Status e as configurações atuais da impressora são exibidas no visor Configurar. Agora você está pronto para imprimir suas fotos.

Cuidado: Não remova o cartão de memória da impressora enquanto o cartão de memória estiver em uso (a luz do cartão de memória estiver piscando). Isso pode causar danos à impressora, ao cartão de memória ou às informações no cartão de memória.

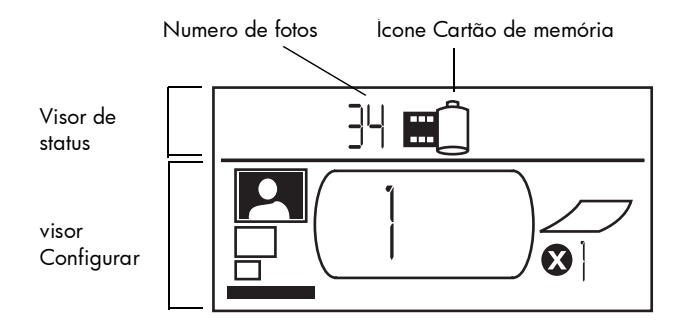

Quando o cartão de memória é inserido, a impressora é ajustada para imprimir uma cópia da primeira foto do cartão de memória em 10x15 cm.

# usando o visor de configuração

O visor Configurar é dividido em quatro seções e indica as configurações atuais da impressora. O cursor (localizado na parte inferior do visor Configurar) indica a seção selecionada no momento.

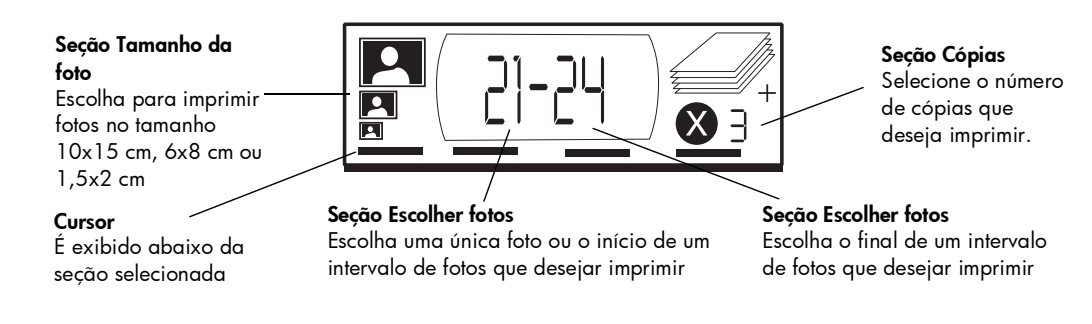

34

#### Para alterar as configurações da impressora:

- Pressione **Tab** para passar de uma seção à seguinte no visor Configurar.
- Pressione Rolar p/ cima (+) ou Rolar p/ baixo (-) para alterar as configurações dentro de uma seção.

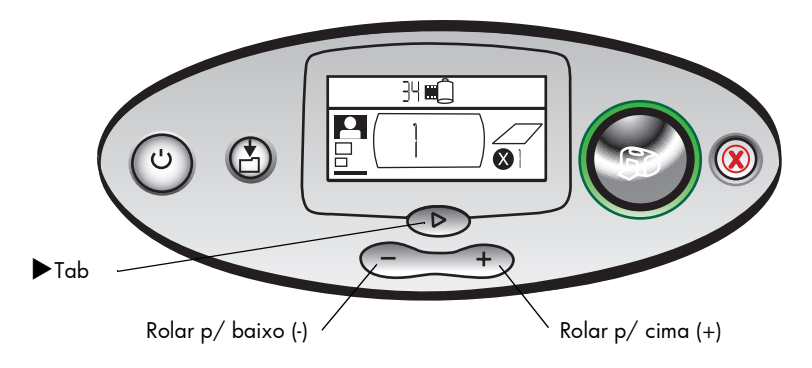

# imprimindo suas fotos

É fácil imprimir bela fotos na sua nova impressora! Bastam um cartão de memória de câmera digital e cinco etapas simples:

- Insira o cartão de memória na impressora (consulte "inserindo um cartão de memória" na página 28). O cursor está posicionado na seção Tamanho da foto do visor Configurar.
- 2. Selecione o tamanho das fotos impressas.
  - Use Rolar p/ cima (+) ou Rolar p/ baixo (-) para selecionar o tamanho da foto.
- 3. Selecione a foto que você deseja imprimir. (Se quiser imprimir um intervalo de fotos, consulte "selecionando um intervalo de fotos para imprimir" na página 40.)
  - Pressione >Tab para posicionar o cursor na seção Escolher fotos.
  - Pressione **Rolar p/ cima (+)** ou **Rolar p/ baixo (-)** até o número da foto que você deseja imprimir ser exibido no visor Configurar.

- 4. Selecione quantas cópias você deseja imprimir.
  - Pressione **>Tab** duas vezes para posicionar o cursor na seção **Cópias**.
  - Pressione **Rolar p/ cima** repetidamente, até o número de cópias que você deseja imprimir ser exibido no visor Configurar.
- 5. Pressione Imprimir.
- **Nota:** Para obter mais informações sobre a seleção das configurações da impressora, consulte as seções seguintes.

## selecionando o tamanho da foto

A seção Tamanho de foto tem três ícones que indicam o tamanho de foto selecionado.

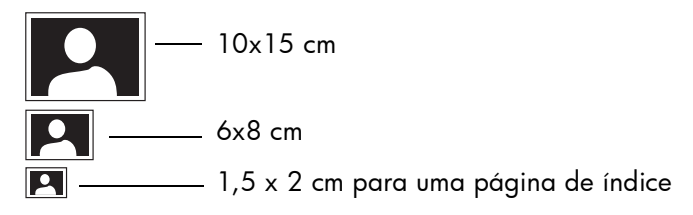

**Nota:** Em um trabalho de impressão, todas as fotos são impressas com o mesmo tamanho. Para imprimir fotos com tamanhos diferentes, inicie outro trabalho de impressão.

#### Para selecionar o tamanho da foto:

- Use ▶Tab para posicionar o cursor na seção Tamanho da foto do visor Configurar. Se você acaba de inserir o cartão de memória, o cursor já está na seção Tamanho da foto.
- 2. Use Rolar p/ cima (+) ou Rolar p/ baixo (-) para selecionar o tamanho da foto.

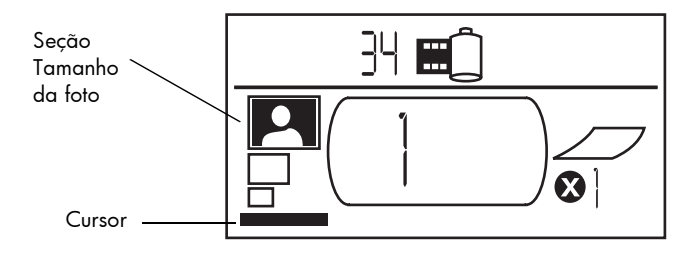

#### selecionando fotos para imprimir

A impressora atribui um número de foto a cada foto do cartão de memória. Devido a diferentes esquemas de numeração e ao modo como algumas câmeras digitais tratam a renumeração de fotos quando fotos são excluídas, os números de fotos atribuídos pela impressora podem não corresponder aos que aparecem no visor da câmera. Por essa razão, sempre é melhor imprimir uma página de índice antes de imprimir suas fotos, para que você use os números de fotos da impressora para selecionar as fotos corretas a serem impressas.

#### selecionando uma única foto para imprimir

#### Para selecionar uma única foto a imprimir:

- Use ►Tab para posicionar o cursor na primeira parte da seção Escolher fotos do visor Configurar.
- 2. Use Rolar p/ cima (+) ou Rolar p/ baixo (-) para seleciona a foto a imprimir.
  - Dica: Para obter a foto desejada com maior rapidez, pressione e mantenha pressionado Rolar p/ cima (+) ou Rolar p/ baixo (-) para ativar a repetição automática. Isso lhe permite chegar ao número da foto desejada sem ter de pressionar repetidamente o botão.

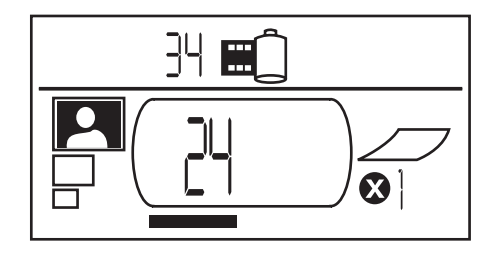

#### selecionando um intervalo de fotos para imprimir

É possível imprimir uma seqüência de fotos em um único trabalho de impressão. Por exemplo, você pode imprimir fotos numeradas de 21 a 24.

#### Para selecionar um intervalo de fotos a imprimir:

- Use ►Tab para posicionar o cursor na primeira parte da seção Escolher fotos do visor Configurar.
- Use Rolar p/ cima (+) ou Rolar p/ baixo (-) para selecionar a primeira foto a imprimir (por exemplo, a foto número 21).
- 3. Pressione >Tab para mover o cursor até a segunda parte da seção Escolher fotos.

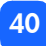

4. Use **Rolar p/ cima (+)** ou **Rolar p/ baixo (-)** para selecionar a última foto no intervalo de fotos a imprimir (por exemplo, a foto número 24).

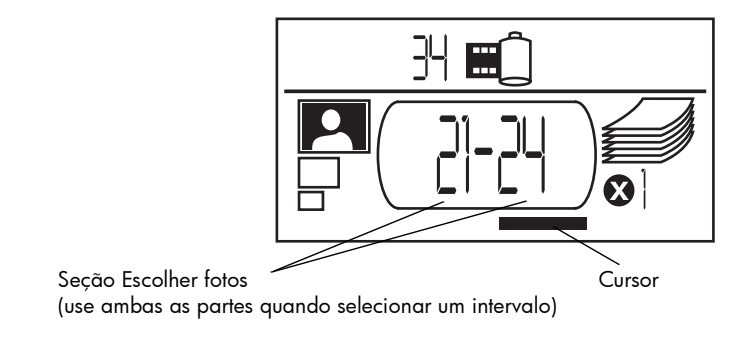

41

#### selecionando o número de cópias

#### Para selecionar o número de cópias a imprimir:

- 1. Use ▶Tab para posicionar o cursor na seção Cópias do visor Configurar.
- 2. Use Rolar p/ cima (+) ou Rolar p/ baixo (-) para selecionar o número de cópias a imprimir.
  - **Nota:** As cópias de um intervalo de fotos são impressas como conjuntos. Por exemplo, 3 cópias das fotos 1 a 3 são impressas nesta ordem: 1,2,3; 1,2,3; 1,2,3.

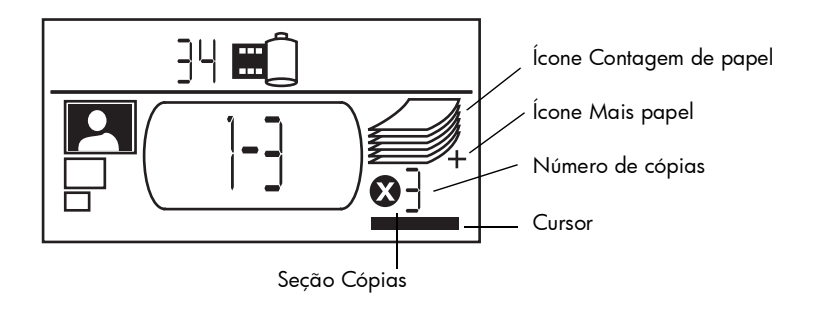

A seção Cópias do visor tem três ícones:

- O número mostra a quantidade de cópias selecionadas para impressão. O padrão é 1.
- O ícone Paper Count mostra o número de folhas de papel necessárias para completar o trabalho de impressão com as configurações atuais. À medida que você aumenta o número de cópias, o número de folhas aumenta também.
- O ícone Mais papel é exibido ao lado do ícone Contagem de papel quando o trabalho de impressão exige mais de seis folhas de papel.

#### exemplos

#### Para imprimir apenas a última foto de um cartão de memória:

- 1. Insira o cartão de memória na impressora.
- 2. Pressione Rolar p/ cima (+) ou Rolar p/ baixo (-) para selecionar o tamanho da foto.
- 3. Pressione >Tab uma vez para passar à seção Escolher Fotos.
- 4. Pressione Rolar p/ baixo (-) uma vez para selecionar a última foto do cartão de memória.
- 5. Pressione Imprimir.

#### Para imprimir todas as fotos de um cartão de memória:

- 1. Insira o cartão de memória na impressora.
- 2. Pressione Rolar p/ cima (+) ou Rolar p/ baixo (-) para selecionar o tamanho das fotos.
- Pressione ►Tab duas vezes para mover o cursor até a segunda parte da seção Escolher Fotos.
- 4. Pressione Rolar p/ baixo (-) para selecionar a última foto do cartão de memória.
- 5. Pressione Imprimir.

#### Para imprimir duas cópias das fotos 4 a 6 no tamanho 6x8 cm:

- 1. Insira o cartão de memória na impressora.
- 2. Pressione Rolar p/ baixo (-) para selecionar a impressão no tamanho 6x8 cm.
- 3. Pressione >Tab para posicionar o cursor na primeira parte da seção Escolher Fotos.
- Pressione Rolar p/ cima (+) três vezes para selecionar "4" como a primeira foto a ser impressa.
- 5. Pressione **>Tab** para posicionar o cursor na segunda parte da seção **Escolher Fotos**.
- 6. Pressione Rolar p/ cima (+) duas vezes para selecionar "6" como a última foto.
- 7. Pressione >Tab para posicionar o cursor na seção Cópias.
- 8. Pressione Rolar p/ cima (+) para selecionar "2" como número de cópias.
- 9. Pressione Imprimir.

# imprimindo uma página de índice

Uma página de índice mostra vistas de 1,5x2 cm das fotos armazenadas no cartão de memória. A página de índice pode conter 28 imagens por página. Dependendo do número de fotos no cartão de memória, uma página de índice pode se estender por várias páginas.

**Nota:** Devido ao grande número de imagens, uma página de índice pode demorar mais tempo para ser impressa que uma foto normal.

O número da foto é exibido no canto inferior esquerdo de cada imagem na página de índice. Use o número da foto para selecionar as fotos a serem impressas.

**Nota:** Esse número pode ser diferente daquele associado à foto na câmera digital. Se adicionar ou excluir fotos de um cartão de memória, reimprima a página de índice para ver os novos números das fotos.

#### Para imprimir uma página de índice:

- 1. Insira o cartão de memória na impressora.
- 2. Na seção **Tamanho da foto** do visor Configurar, role para baixo até o tamanho 1,5x2 cm (o último ícone).

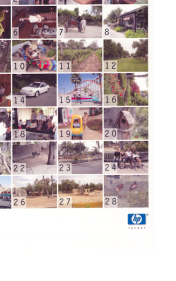

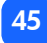

- 3. Selecione o intervalo de fotos a imprimir:
  - Para imprimir todas as fotos do cartão de memória: Pressione ►Tab duas vezes para posicionar o cursor na segunda parte da seção Escolher Fotos, depois pressione Scroll Down (-) para rolar até a última foto do cartão de memória.
  - Se quiser imprimir uma página de índice que não inclua todas as fotos do cartão de memória: Pressione ▶Tab uma vez para posicionar o cursor na primeira parte da seção Escolher Fotos, depois selecione o intervalo de fotos a imprimir.
- 4. Se quiser imprimir mais de uma cópia da página de índice, defina o número de cópias.
- 5. Pressione Imprimir.

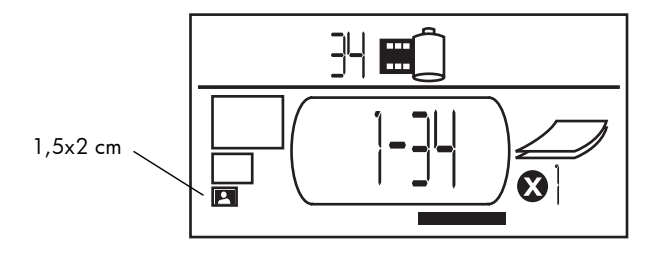

# cancelando um trabalho de impressão

Para interromper a impressão, pressione Cancelar.

- A página parcialmente impressa será ejetada da impressora.
- As configurações do painel de controle refletirão o trabalho de impressão cancelado.

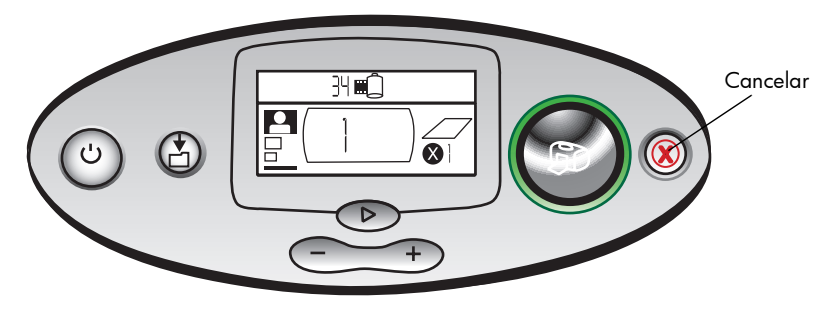

# limpando configurações de impressão

Para limpar as configurações de impressão, pressione **Cancelar** quando a impressora não estiver ocupada imprimindo ou salvando. Isso restaura as configurações padrão: 10x15 cm, imprimir primeira foto da placa de memória e imprimir uma cópia.

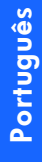

# 4 imprimindo a partir de arquivos DPOF

A maioria das câmeras digitais permite escolher quais fotos imprimir enquanto você está revendo as fotos com o visor da câmera. Suas seleções são armazenadas em um arquivo de formato de ordem de impressão digital (DPOF). Esse arquivo informa à impressora quais fotos devem ser impressas, o tamanho de cada foto e a quantidade de cópias de cada foto a imprimir.

# imprimindo a partir de um arquivo DPOF

**Nota:** Quando imprimir a partir de um arquivo DPOF, você não poderá usar o painel de controle para escolher o tamanho da foto, o intervalo ou o número de cópias. Isso ocorre porque o arquivo DPOF criado pela câmera especifica essas configurações. Se o arquivo DPOF especificar "padrão" para o tamanho da foto, ela será impressa com as dimensões 10x15 cm; se ele especificar "índice" para o tamanho da foto, ela terá as dimensões 1,5x2 cm.

#### Para imprimir a partir de um arquivo DPOF:

- 1. Use sua câmera digital para criar um arquivo DPOF na placa de memória.
  - **Nota:** As configurações que podem ser utilizadas ao se criar um arquivo DPOF são específicas da câmera. Consulte a documentação da câmera digital para obter informações sobre a criação de um arquivo DPOF.
- Insira o cartão de memória na sua impressora. Para ver detalhes, consulte "inserindo um cartão de memória" na página 28.

A impressora reconhece automaticamente o arquivo DPOF na placa de memória.

- O ícone DPOF é exibido no visor Status para indicar que um arquivo DPOF está no cartão de memória.
- DPOF é exibido na seção Tamanho da foto para indicar que o tamanho da foto (padrão ou índice) será lido do arquivo DPOF.
- DPOF é exibido na seção Escolher fotos para indicar que as fotos a serem impressas serão lidas a partir do arquivo DPOF.
- 3. No painel de controle, pressione Imprimir.

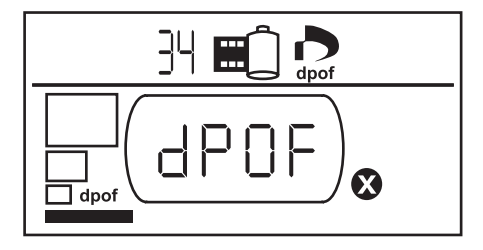

Português

# saindo do modo DPOF

Para imprimir a partir do cartão de memória fotos que não fazem parte do arquivo DPOF, saia do modo DPOF. Quando você sair do modo DPOF, as outras fotos no cartão estarão acessíveis.

#### Para sair do modo DPOF:

- Pressione ►Tab, Rolar p/ cima (+) ou Rolar p/ baixo (-) para sair do modo DPOF. O cursor estará na seção Tamanho da foto.
- 2. Use Rolar p/ cima (+) ou Rolar p/ baixo (-) para selecionar o tamanho da foto.
- 3. Continue com as seleções e imprima suas fotos.

# retornando ao modo DPOF

Quando houver um arquivo DPOF no cartão de memória inserido, DPOF será exibido como uma seleção adicional na seção Tamanho da foto.

#### Para retornar ao modo DPOF:

• Use Rolar p/ cima (+) ou Rolar p/ baixo (-) na seção Tamanho da foto para selecionar DPOF.

# 5 cuidados e manutenção

Sua impressora requer pouca manutenção. Transporte a impressora com cuidado, mantenha-a limpa e em boas condições, e conserve o cartucho de impressão dentro da impressora todo o tempo.

## transportando a impressora

Sua impressora pode viajar com você. Sempre transporte a impressora na posição normal de uso.

#### Para transportar a impressora:

- 1. Pressione Liga/Desliga para desligar a impressora.
- 2. Remova todo o papel da bandeja de papel.
- 3. Empurre a bandeja de papel totalmente em direção à impressora.
- 4. Feche a porta da bandeja de papel.
  - **Nota:** Certifique-se de que a impressora completa seu ciclo de desligamento antes de desconectar a alimentação. Isso permite à impressora fechar corretamente o cartucho de impressão.

- 5. Desconecte o adaptador de alimentação e dobre os dois pinos de metal de novo para dentro do adaptador de alimentação.
- 6. Se a impressora estava conectada ao computador, desconecte o cabo de impressora USB do computador.

#### Nota: Ao transportar a impressora, não remova o cartucho de impressão.

Quando transportar a impressora, tenha o cuidado de levar com você os seguintes itens:

- Papel
- Adaptador de alimentação
- Cartão de memória contendo fotos ou sua câmera digital
- Cartuchos de impressão HP #57 extras (se planejar imprimir uma grande quantidade de fotos)
- **Nota:** Se for conectar a impressora a um computador, certifique-se também de levar o cabo USB e o CD de software da impressora.

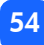

# armazenando a impressora e os suprimentos

#### armazenando a impressora

Sua impressora foi elaborada para resistir a períodos curtos ou longos de inatividade. Feche a porta da bandeja de papel quando a impressora não estiver em uso. Guarde a impressora ao abrigo da luz solar direta e em um lugar não sujeito a temperaturas extremas (como ambientes fechados).

#### armazenando o cartucho de impressão

Sempre transporte e armazene o cartucho de impressão usado dentro da impressora. A impressora tampa o cartucho de impressão para manter a tinta fresca por mais tempo.

Certifique-se de que a impressora completa seu ciclo de desligamento antes de desconectar a alimentação. Isso permite à impressora fechar corretamente o cartucho de impressão.

Se a impressora e o cartucho de impressão não forem usados por um mês ou mais, imprima uma página de teste para limpar o cartucho de impressão antes de usá-lo. Veja abaixo os detalhes.

#### armazenando o papel

Armazene o papel fotográfico em sua embalagem original sobre uma superfície plana em um local frio e seco.

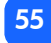

# limpando a impressora

Para limpar a parte externa, use um pano ligeiramente umedecido com água.

**Importante:** Não use líquidos de limpeza ou detergentes, pois eles podem danificar o acabamento da impressora.

# Imprimir uma página de teste

A página de teste é usada para diagnosticar problemas no cartucho de impressão. Imprimila também limpa o cartucho. Imprima uma página de teste sempre que suspeitar de que algo está errado com o cartucho de impressão—a limpeza do cartucho que ocorre quando a página de teste é impressa pode resolver muitos problemas de qualidade de impressão.

A página de teste pode ser impressa até três vezes, realizando a cada vez uma limpeza mais completa do cartucho de impressão.

**Nota:** Para economizar papel fotográfico, imprima a página de teste em um cartão de fichário.

#### Para imprimir uma página de teste usando o painel de controle:

- Se houver um cartão de memória em algum dos slots de cartões, remova o cartão de memória.
- 2. No painel de controle, pressione e mantenha pressionado **Imprimir** por alguns segundos. A impressora começa a imprimir uma página de teste.

3. Verifique a qualidade da impressão da página de teste. Se achar que o cartucho de impressão precisa de limpeza adicional, imprima até duas outras páginas de testecada página de teste sucessiva proporciona uma limpeza mais completa do cartucho de impressão.

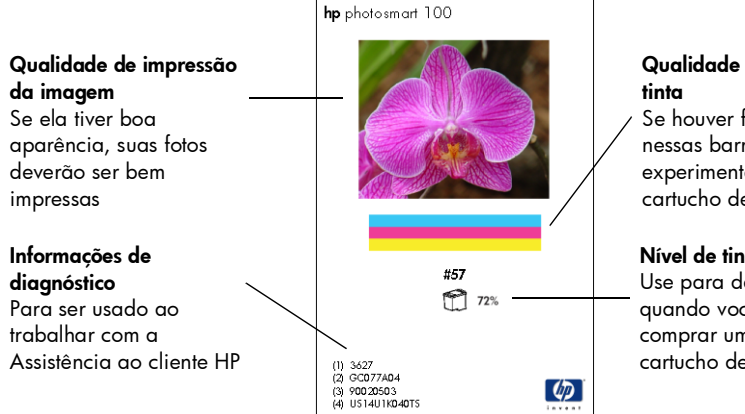

# Qualidade do bico de

Se houver faixas brancas nessas barras coloridas. experimente limpar o cartucho de impressão

#### Nível de tinta estimado

Use para determinar auando você deve comprar um novo cartucho de impressão

# 6 solucionando problemas

A impressora foi projetada para ser confiável e fácil de usar. Se houver um problema, consulte esta seção para encontrar rapidamente uma solução.

**Nota:** Antes de começar, certifique-se de que o adaptador de alimentação entre a impressora e a tomada elétrica está conectado com firmeza e que a fonte de alimentação está ligada.

# lendo os indicadores de status

A luz a impressora, a luz da placa de memória e o visor de status indicam o status da impressora em diversas situações. Esses indicadores podem ajudá-lo a diagnosticar problemas com rapidez e facilidade.

### luz da impressora

Essa luz, em torno do botão **Imprimir**, pode ser verde ou vermelha. Se a luz for verde, ela poderá ser contínua ou piscante. Se a luz da impressora for vermelha, ela será piscante.

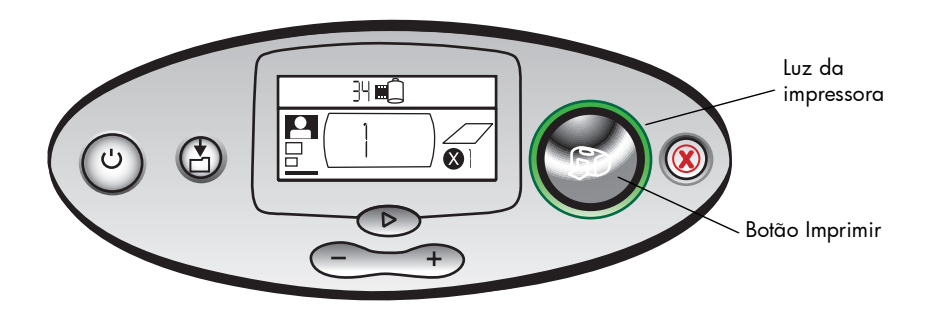

| Cor      | Estado   | Significado                                |
|----------|----------|--------------------------------------------|
| Verde    | Contínua | A alimentação da impressora está<br>ligada |
| Verde    | Piscando | A impressora está ocupada                  |
| Vermelha | Piscando | A impressora precisa de atenção            |

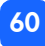

#### luz do cartão de memória

Essa luz verde está localizada entre os slots de cartões de memória no painel frontal da impressora. Ela só é visível quando a porta da bandeja de papel está aberta.

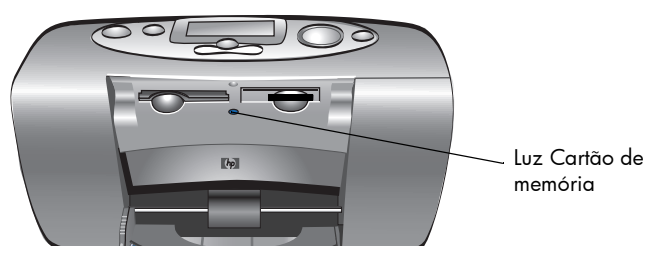

| Estado           | Significado                                                              |
|------------------|--------------------------------------------------------------------------|
| Acesa - contínua | Há um cartão de memória em um dos slots, mas ele não está sendo acessado |
| Acesa - piscando | O cartão de memória está sendo acessado                                  |
| Apagada          | Não há cartões de memória nos slots                                      |

Cuidado: Não remova o cartão de memória da impressora enquanto o cartão estiver sendo lido ou gravado (a luz do cartão de memória estiver piscando). Isso pode causar danos à impressora, ao cartão de memória ou às informações no cartão de memória.

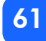

#### visor de status

O **Visor de status** exibe ícones que indicam o status geral da impressora, bem como o status de partes específicas da impressora.

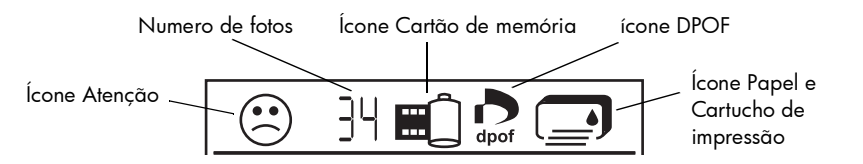

| Seção   | Descrição                  | Estado   | Significado                                                                                          |
|---------|----------------------------|----------|----------------------------------------------------------------------------------------------------|
| $\odot$ | Ícone Atenção              | Piscando | Há um problema e a impressora necessita de<br>atenção.                                               |
| 34      | Numero de fotos            | Contínua | O número de fotos no cartão de memória.                                                              |
| 洸       | Numero de fotos            | Piscando | Não há nenhuma foto no cartão de memória, ou<br>há um problema com as fotos no cartão de<br>memória. |
|         | Ícone Cartão de<br>memória | Contínua | Um cartão de memória foi inserido.                                                                   |

| Seção | Descrição                      | Estado   | Significado                                                              |
|-------|--------------------------------|----------|--------------------------------------------------------------------------|
|       | Ícone Cartão de<br>memória     | Piscando | Há um problema com o cartão de memória.                                  |
| dpof  | ícone DPOF                     | Contínua | Há um arquivo DPOF (digital print order format)<br>no cartão de memória. |
| ¥     | ícone Papel                    | Piscando | Há um problema com o papel.                                              |
|       | Ícone Cartucho de<br>impressão | Piscando | Há um problema com o cartucho de impressão.                              |

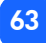

# interpretando condições de erro

Sempre que a impressora apresentar um erro e precisar de atenção, a luz vermelha Impressora piscará. Leia o visor de status para ter uma indicação do tipo de erro.

#### problemas de cartões de memória

| Visor de status | Luz do cartão de<br>memória | Problema                                     | Solução                                                                                                    |  |
|-----------------|-----------------------------|----------------------------------------------|----------------------------------------------------------------------------------------------------|--|
| Pi:             | Piscando                    | O cartão está inserido<br>incorretamente.    | Remova o cartão de memória do slo<br>e volte a inseri-lo corretamente. Para<br>mais informações, consulte "inserindo<br>um cartão de memória" na<br>página 28. |  |
|                 |                             | Há mais de um cartão<br>de memória inserido. | <ol> <li>Remova o cartão de memória não<br/>desejado.</li> <li>Configure seu trabalho de<br/>impressão.</li> <li>Pressione Imprimir.</li> </ol>                |  |

64

| Visor de status                    | Luz do cartão de<br>memória     | Problema                                                                                                    | Solução                                                                                                    |
|------------------------------------|---------------------------------|----------------------------------------------------------------------------------------------------|----------------------------------------------------------------------------------------------------|
| O número de<br>fotos mostra<br>000 | Piscando e, em<br>seguida, fixa | O cartão de memória<br>está vazio.<br>OU<br>O cartão de memória<br>contém apenas<br>formatos de arquivos<br>não reconhecidos. | Use o Windows Explorer ou Meu<br>Computador para acessar os arquivos<br>do cartão de memória.<br>OU<br>1. Remova o cartão de memória do<br>slot.<br>2. Insira um cartão de memória que<br>contenha fotos em um formato de<br>arquivo reconhecido. |

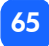

| Visor de status | Luz do cartão de<br>memória | Problema                                                                                                 | Solução                                                                                                    |
|-----------------|-----------------------------|----------------------------------------------------------------------------------------------------|----------------------------------------------------------------------------------------------------|
|                 | Piscando                    | A impressora não<br>pode ler o cartão de<br>memória—talvez ele<br>esteja danificado ou<br>não formatado. | <ol> <li>Remova o cartão de memória do<br/>slot.</li> <li>Experimente os métodos a seguir<br/>para ler os arquivos no cartão. Se<br/>nenhum deles funcionar, você<br/>precisará usar outro cartão de<br/>memória.</li> <li>Se a impressora estiver conectada<br/>a um computador, salve o arquivo<br/>do cartão de memória no<br/>computador, e depois imprima o<br/>arquivo a partir do seu aplicativo<br/>de software.</li> <li>Formate o cartão de memória.</li> <li>Conecte a câmera ao PC para<br/>fazer o download do arquivo.</li> </ol> |
| Visor de status                                                                 | Luz do cartão de<br>memória | Problema                                                                                                    | Solução                                                                                                    |
|---------------------------------------------------------------------------------|-----------------------------|----------------------------------------------------------------------------------------------------|----------------------------------------------------------------------------------------------------|
| Número da<br>foto<br>corrompida<br>pisca ao lado<br>do cartão de<br>memória     | Piscando                    | Várias fotos no<br>trabalho de impressão<br>estão corrompidas (o<br>trabalho de impressão<br>é cancelado).                                     | <ol> <li>Imprima uma página de índice e<br/>observe as que estão corrompidas.</li> <li>Configure seu trabalho de<br/>impressão, tomando o cuidado de<br/>não incluir as fotos corrompidas.</li> <li>Pressione Imprimir.</li> </ol>                                                                                 |
| O número de<br>fotos<br>corrompidas<br>pisca ao lado<br>do cartão de<br>memória | Piscando                    | A impressora não<br>pode ler a foto<br>selecionada (a foto<br>pode estar corrompida<br>ou em um formato que<br>a impressora não<br>reconhece). | <ol> <li>Quando a luz do cartão de<br/>memória pára de piscar, remova o<br/>cartão de memória do slot.</li> <li>Se a impressora estiver conectada<br/>a um computador, salve a foto do<br/>cartão de memória no<br/>computador, e depois imprima a<br/>foto a partir do seu aplicativo de<br/>software.</li> </ol> |
| O visor mostra<br>HP 100                                                        | Desligada (nenhuma<br>luz)  | O cartão de memória<br>não foi inserido<br>totalmente.                                                                                         | Empurre o cartão de memória um<br>pouco mais para dentro do slot de<br>cartão de memória.                                                                                                    |

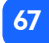

### problemas do cartucho de impressão

| Visor de status | Problema                                                                                                    | Solução                                                                                                    |
|-----------------|----------------------------------------------------------------------------------------------------|----------------------------------------------------------------------------------------------------|
|                 | Não há cartucho de impressão.                                                                                       | Instale o cartucho HP correto (# 57).                                                                                                    |
|                 | Você pode ter se esquecido de remover<br>a fita de vinil do cartucho de impressão.                                  | Remova a fita plástica do cartucho de<br>impressão e torne a inserir o cartucho.<br>Para mais informações, consulte<br>"instalando ou removendo o cartucho de<br>impressão" na página 22               |
|                 | Os contatos de cobre no cartucho de<br>impressão não estão se conectando aos<br>contatos no interior da impressora. | <ol> <li>Remova o cartucho de impressão.</li> <li>Certifique-se de que não há sujeira nos<br/>contatos de cobre.</li> <li>Reinserira o cartucho de impressão.</li> </ol>                               |
|                 | Foi instalado um cartucho de impressão<br>incorreto.                                                                | Remova o cartucho de impressão incorreto<br>e insira o cartucho de impressão HP<br>correto (#57). Para mais informações,<br>consulte "instalando ou removendo o<br>cartucho de impressão" na página 22 |
|                 | O cartucho de impressão pode estar<br>com pouca tinta (a luz <b>Impressora</b> não<br>pisca).                       | Imprima uma página de teste para avaliar<br>a qualidade de impressão e ver quanta<br>tinta resta no cartucho de impressão. Se<br>necessário, substitua-o.                                              |

# problemas com o papel

| Visor de status | Problema                                                                 | Solução                                                                                                    |
|-----------------|--------------------------------------------------------------------------|----------------------------------------------------------------------------------------------------|
|                 | O papel atolou.<br>OU<br>A impressora retirou várias folhas de<br>papel. | <ol> <li>Puxe o papel para fora do trajeto do<br/>papel.</li> <li>Certifique-se de que a guia de largura<br/>do papel está encostada à borda do<br/>papel, sem dobrar o papel.</li> <li>Pressione Imprimir para continuar a<br/>imprimir.</li> </ol>                                                                            |
|                 | A impressora está sem papel.                                             | <ol> <li>Coloque mais papel na bandeja.</li> <li>Pressione <b>Imprimir</b> para continuar a<br/>imprimir.</li> </ol>                                                                                                    |
|                 | A impressora não conseguiu pegar o<br>papel da bandeja de papel.         | <ul> <li>Certifique-se de que a guia de largura<br/>do papel está encostada na borda<br/>esquerda do papel, sem dobrá-lo.</li> <li>Certifique-se que não há mais de 20<br/>folhas de papel na bandeja de papel.</li> <li>Certifique-se de que não há mais de<br/>um tipo e tamanho de papel na<br/>bandeja de papel.</li> </ul> |

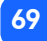

## outros problemas de impressão

Se houver problemas com suas saídas impressas e não for mostrada nenhuma condição de erro na impressora, é possível que exista um problema que a impressora não detecta.

| Problema                              | Possível causa                                                            | Solução                                                                                                    |
|---------------------------------------|---------------------------------------------------------------------------|----------------------------------------------------------------------------------------------------|
| Minha foto não saiu<br>da impressora. | Pode haver um atolamento de<br>papel.                                     | <ol> <li>Puxe o papel para fora do trajeto do<br/>papel.</li> <li>Certifique-se de que a guia de largura do<br/>papel está encostada à borda do papel,<br/>sem dobrar o papel.</li> <li>Pressione Imprimir para continuar a<br/>imprimir.</li> </ol> |
|                                       | A alimentação pode estar<br>desligada ou pode haver uma<br>conexão solta. | <ul> <li>Verifique se a alimentação está ligada.</li> <li>Verifique se todas as conexões de cabo<br/>estão firmes.</li> </ul>                                                                                                    |
|                                       | Pode ser que não haja papel<br>na bandeja do papel.                       | Verifique se o papel está bem colocado na<br>bandeja.                                                                                                    |
|                                       | Talvez haja um problema com<br>o cartucho de impressão.                   | Tente imprimir uma página de teste. Se<br>necessário, troque o cartucho de impressão.                                                                                                    |
|                                       | A impressora ainda pode estar processando informações.                    | Tenha paciência. A impressora precisa de<br>tempo para processar as informações.                                                                                                    |

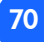

| Problema                                                                  | Possível causa                                                                                          | Solução                                                                                                    |
|---------------------------------------------------------------------------|----------------------------------------------------------------------------------------------------|----------------------------------------------------------------------------------------------------|
| A luz da impressora<br>está piscando, mas<br>nada está sendo<br>impresso. | A impressora pode estar processando informações.                                                        | Tenha paciência. A impressora precisa de<br>tempo para terminar de processar as<br>informações.                                                                                                    |
| O papel caiu no<br>chão após a<br>impressão.                              | A extensão da bandeja de<br>papel talvez não esteja<br>totalmente estendida.                            | Puxe suavemente a extensão da bandeja de<br>papel.                                                                                                    |
| Minha foto foi<br>impressa inclinada ou<br>descentralizada.               | O papel pode não estar<br>carregado corretamente.<br>OU<br>Talvez o tamanho do papel<br>seja incorreto. | <ul> <li>Certifique-se de que o papel esteja<br/>orientado corretamente na bandeja.</li> <li>Certifique-se de que a guia de largura do<br/>papel está encostada à borda esquerda<br/>do papel, sem dobrar o papel.</li> <li>Certifique-se de ter selecionado o<br/>tamanho do papel correto em<br/>Propriedades de impressora no seu<br/>aplicativo de software (se você estiver<br/>imprimindo a partir de um computador).</li> </ul> |

| Problema                      | Possível causa                                                                                       | Solução                                                                                                    |
|-------------------------------|----------------------------------------------------------------------------------------------------|----------------------------------------------------------------------------------------------------|
| Minha foto saiu em<br>branco. | O cartucho de impressão pode<br>estar sem tinta.                                                     | Imprima uma página de teste para ver<br>quanta tinta resta no cartucho de impressão e<br>para avaliar a qualidade de impressão. Se<br>necessário, substitua o cartucho de<br>impressão.               |
|                               | Você pode ter se esquecido de<br>remover a fita de vinil do<br>cartucho de impressão.                | Certifique-se de ter removido a fita plástica<br>protetora do cartucho de impressão. Para<br>mais informações, consulte "instalando ou<br>removendo o cartucho de impressão" na<br>página 22.         |
|                               | Pode ser que você tenha<br>iniciado antes um trabalho de<br>impressão e depois o tenha<br>cancelado. | Se você cancelar um trabalho de impressão<br>antes da impressão ser concluída, a<br>impressora ejetará uma página em branco<br>ou parcialmente impressa antes de continuar<br>com o próximo trabalho. |

| Problema                                       | Possível causa                                         | Solução                                                                                                    |
|------------------------------------------------|--------------------------------------------------------|----------------------------------------------------------------------------------------------------|
| A qualidade de<br>impressão está ruim.<br>OU   | A tinta pode estar acabando.                           | Imprima uma página de teste<br>Se a tinta estiver acabando, substitua o<br>cartucho de impressão.                                                                                                    |
| As cores não são<br>impressas<br>corretamente. | Pode ser que você não esteja<br>usando o melhor papel. | <ul> <li>Certifique-se de usar um papel adequado<br/>para a impressora.</li> <li>Escolha um papel criado especificamente<br/>para a saída desejada. Por exemplo, para<br/>imprimir fotos, use papel fotográfico em<br/>vez de papel comum.</li> <li>Veja "carregando papel" na página 20<br/>para mais informações sobre tipo de papel.</li> </ul> |
|                                                | Você pode estar imprimindo<br>na face errada do papel. | Veja se o logotipo da HP está virado para<br>baixo (lado da impressão para cima).                                                                                                    |
|                                                | Pode ser que você tenha que<br>limpar os cartuchos.    | Imprima uma página de teste para limpar o<br>cartucho de impressão. Consulte "Imprimir<br>uma página de teste" na página 56.                                                                                                    |

# obtendo ajuda adicional

Esperamos que este guia de solução de problemas tenha sido útil. Se o seu problema persistir, consulte o folheto Serviços e Suporte, ou visite www.hp.com/photosmart.

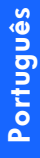

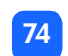

# especificações

| Dimensões                    | 224 x 119 x 231 mm                                            |
|------------------------------|---------------------------------------------------------------|
|                              |                                                               |
| Intertace                    | USB 1.1                                                       |
| Tamanhos de mídia            | 10x15 cm com e sem lingüeta                                   |
| Tipos de mídia               | Papel HP Premium Plus Photo 10 x 16,5 cm, lingüeta de 1,5 cm, |
|                              | peso de 9 mil                                                 |
|                              | Cartões de fichário 10x15 cm                                  |
| Compatibilidade de cartão de | CompactFlash Type I e II, SmartMedia, Memory Stick            |
| memória                      |                                                               |
| Capacidade da bandeja de     | 20 folhas                                                     |
| papel                        |                                                               |
| Cartucho de impressão        | Um cartucho de três cores (HP #57)                            |
| Imprime em cores             | Sim                                                           |
| Linguagens de impressão      | PCL3C+, PML                                                   |
| Tecnologia de impressão      | Impressão térmica com jato de tinta por solicitação           |
| Resolução                    | Até 2400x1200 dpi                                             |
| Velocidade                   | Aproximadamente 2 minutos por página                          |
| Tecnologia, cor              | PhotoREt III, ColorSmart III                                  |
| Peso                         | 1,31 kg                                                       |

# copyright e marcas registradas

### © Copyright 2001 Hewlett-Packard Company

Todos os direitos são reservados. Nenhuma parte deste documento deve ser fotocopiada, reproduzida ou traduzida para um outro idioma sem o consentimento prévio, por escrito, da Hewlett-Packard.

As informações contidas neste documento estão sujeitas a alterações sem aviso prévio. A Hewlett-Packard não deve ser responsabilizada por erros aqui contidos ou por danos conseqüentes relacionados ao suprimento, desempenho ou uso deste material.

Adobe, Acrobat e Reader são marcas comerciais da Adobe Systems, Inc.

HP, o logotipo da HP e PhotoSmart são marcas proprietárias da Hewlett-Packard Company.

Microsoft e Windows NT são marcas comerciais registradas da Microsoft Corporation.

Mac, o logotipo do Mac e Macintosh são marcas comerciais registradas da Apple Computer, Inc. IBM é marca registrada e Microdrive é marca comercial da International Business Machines Corporation.

Pentium é marca registrada da Intel Corporation.

CompactFlash, CF e o logotipo da CF são marcas comerciais da CompactFlash Association (CFA). Memory Stick é marca registrada de Sony Corporation.

SmartMedia é marca comercial do SSFDC Forum.

Outras marcas e seus produtos são marcas comerciais ou marcas comerciais registradas de suas respectivas proprietárias.

# índice

# A

Abrindo porta da bandeja de papel 21 porta do cartucho de impressão 24 Adaptador conectando a alimentação 18 conectando o plugue para sua região 18 Alinhamento automático do cartucho de impressão 22 Armazenamento cartucho de impressão 55 impressora 55 papel 55 Arquivos de câmeras DPOF 49 Assistência exibindo o Guia do usuário na tela 3

### B

Bandeja do papel extensão 11, 21 inserindo papel 21 porta 10, 21 botão (-) 35 botão (+) 35 Botão Cancelar localização 12 o que ele faz 48 Botão Imprimir localização 12 o que ele faz 37 Botão Rolar p/ baixo (-) como usar 35 localização 12

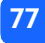

Botão Rolar p/ cima (+) como usar 35 localização 12 Botão Salvar localização 12 Botão Tab como usar 35 localização 12 Botões Cancelar 12, 48 Imprimir 12 Liga/Desliga 12, 19 Rolar p/ baixo (-) 12, 35 Rolar p/ cima (+) 12, 35 Salvar 12 Tab 12, 35

### (

Cabo energia 18 Cancelando configurações de impressão 48 um trabalho de impressão 48 Caneta consulte cartucho de impressão Carregando cartucho de impressão 23 papel 21 Cartões de memória IBM Microdrive 27 ícone de status no visor 32 ícone no visor 14 inserindo 28 inserindo CompactFlash 29 inserindo Memory Stick 31 inserindo SmartMedia 30 localização dos slots 11 luz indicadora 32 solucionar problemas 64 Cartões de memória de câmeras consulte cartões de memória

78

Cartões de memória Microdrive 27 Cartucho de impressão armazenar 55 bicos 23 bicos de tinta 23 contatos de cobre 23 diagnosticando problemas 56 inserindo 23 página de calibração 25 que tipo comprar 22 removendo a fita 23 remover 26 solucionar problemas 68 CD-ROM exibindo o guia do usuário 3 Guia do usuário na tela 3 Chave liga/desliga 12 CompactFlash inserindo o cartão de memória 29 Conectar adaptador de alimentação 18

Configurações de impressão limpando 48 padrão 33 selecionando no painel de controle 35 Configurar carregando papel 21 conectando a alimentação 18 instalando o cartucho de impressão 23 Contatos de cobre do cartucho de impressão 23 Cópias seção do visor 15, 34 selecionando quantas imprimir 42 Cuidado e manutenção 53 Cursor no visor 16

# D

Desembalando 17 Digital Print Order Format consulte DPOF Documentação visualizando o guia do usuário na tela 3 DPOF ícone no visor 14, 62 imprimir a partir de 49

### E

Escolher fotos seção do visor 15, 34 Especificações 75

### F

Fita

removendo o cartucho de impressão 23 Folha de prova consulte Página de índice Folhas de papel quantas carregar 21 folheto Serviços e Suporte 17 Fotos

imprimindo 36 imprimindo a última foto tirada 43 imprimindo todas de um cartão de memória 44 imprimindo uma de cada vez 39 imprimindo várias ao mesmo tempo 40 número no visor 14

### G

Guia de largura do papel ajustar 21 localização 11 Guia de saída como usar 21 localização 11 Guia do Usuário Na tela 3 Guia do usuário exibindo na tela 3 Guia do Usuário na tela 17

80

Guia do usuário na tela 3

IBM Microdrive 27 ícone (+) 16 Icone Atenção 14, 62 Icone Contagem de papel 43 ícone Filme consulte ícone cartão de memória Icone Mais papel 16, 43 Ícone Papel e Cartucho de impressão 63 Icones Atenção 14, 62 Cartão de memória 14 Contagem de papel 16, 43 DPOF 14 quia de referência rápida 14 localização no visor 13 Mais papel 16, 43 Papel e cartucho de impressão 63

Status da impressora 14

Imagens consulte fotos Impressora alteração das configurações 35 armazenar 55 configurar 17 especificações 75 ícone de status no visor 14, 62 ligando e desligando 19 limpeza 56 luz 19, 60 onde colocar 17 página de calibração 25 página de teste 56 transportando 53

Imprimir

a partir de arquivos DPOF 49 cancelar 48 cópias 42 fotos a partir do painel de controle 36 intervalo de fotos 40 página de calibração 22 página de índice 45 página de teste a partir do painel de controle 56 parar 48 todas as fotos em um cartão de memória 44 última foto tirada 43 única foto 39 várias cópias 42

Inserir

Cartão de memória CompactFlash 29 cartão de memória Memory Stick 31 Cartão de memória SmartMedia 30 cartões de memória 28 cartucho de impressão 23 papel 21 Instalar cartucho de impressão 23 Interrompendo a impressão 48

# L

Liga/Desliga adaptador 10, 18 botão 12, 19 conectar 18 ligando e desligando 19 Limpando configurações de impressão 48 Limpar impressora 56 Localização da impressora 17

### Luz

cartão de memória 28, 32, 61 impressora 19, 60 Luz do cartão de memória localização 11, 28 significado 61 Luz do indicador de slot consulte luz do cartão de memória Luz vermelha na impressora 60 Luzes piscantes 59

### M

Manutenção 53 Memory Stick inserindo o cartão de memória 31 Movendo a impressora 53

### Ν

número de cópias 42

### P

Padrão configurações da impressora 33 Página de calibração 25 Página de índice descrição 6 imprimindo 45 para selecionar fotos 45 Página de teste imprimindo a partir do painel de controle 56 Páginas de índice descrição 6 Painel de controle botões 12 guia de referência rápida 12 ícones 13 localização 10 Visor 13 Papel alimentando a impressora em linha reta

### 21

armazenar 55 carregar 21 com lingüetas 21 onde comprar 20 qual lado fica virado para cima 21 quantidade a usar 21 solucionar problemas 69 tipos suportados 20 Papel com lingüetas carregar 21 Papel fotográfico carregar 21 tipo a utilizar 20

Peças da impressora bandeja de papel 21 hotões 12 o que vem na caixa 17 painel de controle 12 porta do cartucho de impressão 24 slots do cartão de memória 28 Visor 13 Piscando Icone Atenção 62 ícone cartão de memória 63 ícone do cartucho de impressão 63 ícone do papel 63 luz da impressora 60 luz do cartão de memória 61 numero de fotos 62 Porta do cartucho de impressão abrindo 24 localização 10

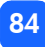

Problemas

cartões de memória 64 cartucho de impressão 68 papel 69 qualidade de foto 70

### Q

Quantidade máxima de papel a carregar 21

### R

Referência rápida ícones do visor 14 painel de controle 12 parte frontal da impressora com bandeja do papel aberta 11 parte frontal e parte traseira da impressora 10 Visor 13 Remover cartucho de impressão 26

### S

Selecionar fotos a imprimir 38 número de cópias 42 tamanho de foto 37 Slots de cartões de memória CompactFlash 28 Memory Stick 28 SmartMedia 28 Slots para cartão consulte slots de cartões de memória SmartMedia inserindo o cartão de memória 30 Solucionar problemas exibindo o Guia do usuário na tela 3 lendo o visor de status 62 luz da impressora 60 luz do cartão de memória 61 problemas com o papel 69 problemas de cartões de memória 64 problemas do cartucho de impressão

### 68

Status do cartão de memória 32 ícones do visor 62 Suporte ao cliente consulte folheto Serviços e Suporte Suporte técnico consulte folheto Serviços e Suporte

# T

Tamanho da foto padrão 33 seção do visor 15, 34 selecionar 37 tamanho de foto 1,5 x 2 cm 37 tamanho de foto 10x15 cm 37 tamanho de foto 6x8 cm 37 Tinta

consulte cartucho de impressão Tipos de mídia e tamanhos 20 Trajeto traseiro do papel localização 10 Transportando a impressora 53

### U

USB porta 10

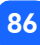

### V

Visor

alteração das configurações 35 cursor 16 quia de referência rápida 13 Ícone Atenção 62 Ícone Cartão de memória 32 Icone Contagem de papel 16, 43 Ícone Mais papel 43 ícones de status 62 localizações dos ícones 13 número de cópias 42 referência rápida de ícones 14 Seção Cópias 15 Seção Escolher fotos 15 Seção Tamanho da foto 15 significado dos ícones de status 62 visor Configurar ícones 15 Seção Cópias 34 Seção Escolher fotos 34 Seção Tamanho da foto 34